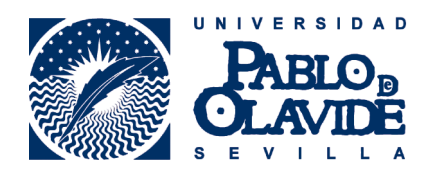

# Requisitos técnicos para el uso de firma electrónica MAC

Fecha última modificación: 08/07/2015

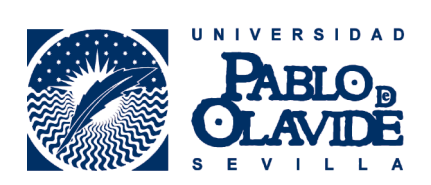

## Contenido

| 1. | Mozilla Firefox     | 3 |
|----|---------------------|---|
| 2. | Certificado digital | 3 |
| 3. | Java                | 4 |

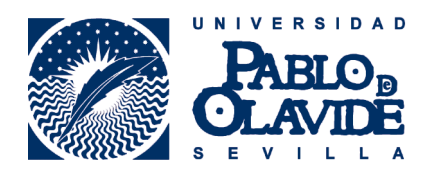

#### **1. Mozilla Firefox**

Si no lo tiene instalado. Búsquelo con otro navegador e instálelo en su MAC.

#### 2. Certificado digital

Para ello vaya a **Finder** – **Aplicaciones**, y escriba en la barra superior de búsqueda "**Acceso a Llaveros**"

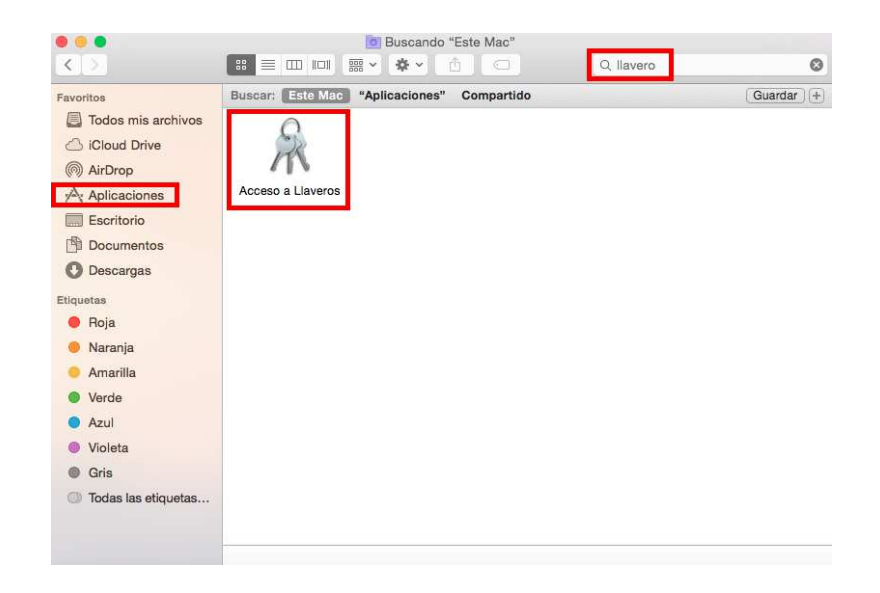

En **Acceso a Llaveros** le debe aparecer su certificado digital.

| Paga clic para bloquear el llavero inicio de sesión. Q. Buscar   Llaveros Inicio de sesión   Inicio de sesión Sistema   Sistema Sistema   Raíz del sistema Inicio de sesión   Categoría Categoría   Todos los items Contraseñas   Notas seguras Categoría   Categoría Categoría   Categoría Categoría   Categoría Categoría   Categoría Categoría   Categoría Categoría   Categoría Categoría |                                                                                                    |                                | Acces   | o a Llaveros |          |          |
|----------------------------------------------------------------------------------------------------|----------------------------------------------------------------------------------------------------|--------------------------------|---------|--------------|----------|----------|
| Laveros                                                                                                    | Haga clic para bloq                                                                                                    | uear el llavero inicio de sesi | ión.    |              |          | Q Buscar |
| Categoria<br>À Todos los ítems                                                                                                    | Llaveros<br>inicio de sesión<br>fitems locales<br>Sistema<br>Raiz del sistema                                                    | Nombra                         | e Cizce | Cartingidad  | 1 Javaro |          |
|                                                                                                    | Categoría<br>A Todos los items<br>Contraseñas<br>Notas seguras<br>Mis certificados<br>Categoría<br>Categoría<br>Mis certificados |                                |         |              |          |          |

En el caso de que no le apareciera debe de instalarlo ahí, para ello pulse en **Archivo**, **Importar elementos**. Seleccione el archivo de su copia de seguridad (.pfx o .p12) y pulse **Abrir**. Introduzca la contraseña y pulse **OK**.

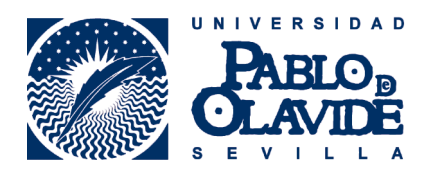

### 3. Java

Es necesario tener instalado **Java** en su **Mac** y hacer un cambio en el **Panel de Control** de **Java**. Para comprobar que lo tiene vaya al símbolo de la manzana de **MAC** – **Preferencias del Sistema** 

| Panel de Control de Java                  |               |
|-------------------------------------------|---------------|
| Acerca de este Mac                        |               |
| Preferencias del Sistema                  |               |
| Ubicación                                 | •             |
| App Store 5 act                           | tualizaciones |
| Ítems recientes                           | ►             |
| Forzar salida de Panel de Control de Java | でおおい          |
| Reposo                                    |               |
| Reiniciar                                 |               |
| Apagar equipo                             |               |
| Cerrar sesión de usuarioupo               | 企業Q           |

En la parte inferior debe aparecer **Java**, si no aparece búsquelo en cualquier navegador e instálelo en su **MAC**.

|                                  | <u> </u>                    |              | Prefere            | encias del Siste   | ma                        |                           | luscar         | ٥ |
|----------------------------------|-----------------------------|--------------|--------------------|--------------------|---------------------------|---------------------------|----------------|---|
| General                          | Escritorio y salvapantaliat | oteo<br>Dock | Mission<br>Control | Idioma<br>y región | Seguridad<br>y privacidad | Spotlight                 | Notificaciones |   |
| CD y DVD                         | Pantallas                   | Economizador | Teclado            | Ratón              | Trackpad                  | Impresoras y<br>escáneres | Sonido         |   |
| iCloud                           | Cuentas<br>de Internet      | Extensiones  | Red                | Bluetooth          | Compartir                 |                           |                |   |
| Usuarios y<br>grupos<br>Perfiles | Controles<br>parentales     | App Store    | Dictado<br>y habla | Fecha y hora       | Disco de<br>arranque      | Time<br>Machine           | Accesibilidad  |   |
| Java                             |                             |              |                    |                    |                           |                           |                |   |

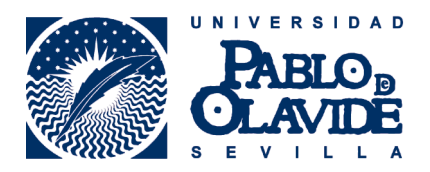

Acceda al **Panel de Control** de **Java**, debe esperar unos segundos para que se le muestre.

Vaya a la pestaña de **Avanzado**, al final de las opciones busque "**Realizar comprobaciones de revocación de certificados TLS en**": Marcar la opción:

"No comprobar (no recomendado)"

| 5                                             | C                                                | A                                                  | 1.1                             | C                            |                |
|-----------------------------------------------|--------------------------------------------------|----------------------------------------------------|---------------------------------|------------------------------|----------------|
|                                               | General                                          | Actualizar                                         | Java                            | Seguridad                    | Avanzado       |
| Comprobar re<br>Listas c<br>Online<br>CRL y C | vocación d<br>le Revocaci<br>Certificate<br>ICSP | e certificado (<br>iones de Certi<br>Status Protoc | de códig<br>ficados<br>ol (OCSF | o firmado cor<br>(CRL)<br>') | 1              |
| Realizar comp                                 | robaciones                                       | de revocació                                       | n de cer                        | tificado TLS e               | n              |
| Certific                                      | ado de ser                                       | vidor solo                                         | 18 - 107                        | -14-m                        |                |
| Todos I                                       | os certific:                                     | ados en la car                                     | lena de o                       | confianza                    |                |
| No com                                        | probar (no                                       | recomendad                                         | o)                              |                              |                |
| Comprobar re                                  | ocación d                                        | e certificado                                      | TLS con                         |                              |                |
| 🔘 Listas c                                    | e Revocac                                        | iones de Certi                                     | ficados                         | (CRL)                        |                |
| 🔘 Online                                      | Certificate                                      | Status Protoc                                      | ol (OCSF                        | 2)                           |                |
| CRL y C                                       | CSP                                              |                                                    |                                 |                              |                |
| Valores de Seg                                | uridad Ava                                       | anzada                                             |                                 |                              |                |
| 🗹 Usar lo                                     | certificad                                       | os y claves d                                      | el almac                        | én de claves d               | del explorador |
| 🗹 Activar                                     | comproba                                         | ción de revoc                                      | ación de                        | la lista negra               |                |
| 🗹 Activar                                     | almacenar                                        | niento en cac                                      | hé de co                        | ntraseña para                | autenticación  |
| 🗌 Utilizar                                    | formato C                                        | lientHello cor                                     | npatible                        | con SSL 2.0                  |                |
| 🗹 Utilizar                                    | TLS 1.0                                          |                                                    |                                 |                              |                |
| 🗹 Usar TL                                     | S 1.1                                            |                                                    |                                 |                              |                |
| 🗹 Usar TL                                     | S 1.2                                            |                                                    |                                 |                              |                |
| Varios                                        |                                                  |                                                    |                                 |                              |                |
| Coloca                                        | el icono d                                       | le Java en la b                                    | andeja d                        | el sistema                   |                |
| Suprim                                        | r las oferta                                     | as de publicid                                     | ad al ins                       | talar o actual               | izar Java      |
|                                               |                                                  |                                                    |                                 |                              | 2              |